# Manual > Communication between Recipient and Supplier Taxpayers

To communicate with supplier/recipient, perform the following steps:

**Note: Communication Between Taxpayers** option is not available for TDS, TCS and NRTP users. TDS, TCS and NRP taxpayers will not be able to see the link Communication Between Taxpayers under the Services tab.

1. Access the www.gst.gov.in URL. The GST Home page is displayed. Login to the portal with valid credentials.

 Dashboard page is displayed. Click Services > User Services > Communication Between Taxpayers option.

| Dashboard                      | Services 🗸     | GST Law       | Downlo   | ads 🗕 Search                    | Taxpayer 👻       | Help and Taxpayer | Facilities | e-Invoice        |   |  |
|--------------------------------|----------------|---------------|----------|---------------------------------|------------------|-------------------|------------|------------------|---|--|
| Registration                   | Ledgers        | Returns       | Payments | User Services                   | Refunds          | e-Way Bill System | Track Ap   | plication Status | : |  |
| My Saved App                   | lications      |               |          | My Applications                 |                  |                   |            |                  |   |  |
| View/Downloa                   | d Certificates |               |          | View Notices and                | Orders           |                   |            |                  |   |  |
| View My Subm                   | nissions       |               |          | Search HSN / Se                 | rvice Classifica | ation Code        |            |                  |   |  |
| Holiday List                   |                |               |          | Cause List                      |                  |                   |            |                  |   |  |
| Feedback                       |                |               |          | Furnish Letter of               | Undertaking (    | LUT)              |            |                  |   |  |
| View My Subm                   | nitted LUTs    |               |          | Locate GST Practitioner (GSTP)  |                  |                   |            |                  |   |  |
| Engage / Dise                  | ngage GST Pra  | ctitioner (GS | TP)      | ITC02-Pending for action        |                  |                   |            |                  |   |  |
| View Additional Notices/Orders |                |               |          | Communication Between Taxpayers |                  |                   |            |                  |   |  |
| Search BoE                     |                |               |          |                                 |                  |                   |            |                  |   |  |

3. **COMMUNICATION BETWEEN TAXPAYERS** page is displayed. From here, you can click any of the four tabs provided at the left-hand side of the page.

**a. Inbox (Notification & Reply Received)**: It shows any new notification received or reply received from Supplier/ Recipient.

**b.** + **Compose**: It allows you to write and send a new notification to a Supplier/ Recipient.

c. Outbox (Notification & Reply Sent): It shows any new notification sent or reply sent to the Supplier/ Recipient

**d. Download CSV Template**: It allows you to download CSV template through which you can upload the notifications at one go. (This functionality will be released shortly)

| Dashboard                           | Services     | ✓ GST Law          | Downloads 🗸        | Search Taxpayer 👻 | Help 👻 | e-Way Bill System | New Return Trial 🗸 |               |
|-------------------------------------|--------------|--------------------|--------------------|-------------------|--------|-------------------|--------------------|---------------|
| Dashboard > S                       | ervices > Us | er Services > Comm | nunication Betweer | n Taxpayers       |        |                   |                    | 🛛 English     |
| COMMUNICAT                          | ION BETWI    | EEN TAXPAYERS      |                    |                   |        |                   |                    |               |
| Inbox<br>(Notificatio               | in &         | Send New N         | Notification       |                   |        |                   |                    |               |
| Reply Received)                     |              | Notification To*   |                    | Supplier          | ~      |                   | * Indicates Man    | datory Fields |
| + Compose                           |              | Supplier GSTI      | N*                 |                   | TI     | rade/Legal        |                    |               |
| Outbox<br>(Notificatio<br>Reply Sen | n &<br>it)   | Subject            |                    |                   |        |                   |                    |               |
| Download CSV<br>Template            |              |                    |                    |                   |        |                   | *Max               | 50 characters |

- 4.1 Send and View Notification to Supplier/ Recipient
- 4.2 View and Reply to Notification received from Supplier/ Recipient
- 4.3 View Reply received from Supplier/ Recipient for the Notification sent

Click the hyperlink above to know more about them.

## 4.1 Send and View notification to Supplier/ Recipient

4.1.1. Click the **+Compose** tab to send a new notification to Supplier/ Recipient.

| Dashboard                  | Services 👻       | GST Law         | Downloads 🗸        | Search Taxpayer 👻 | Help 👻 | e-Way Bill System  | New Return Trial 🗸 |               |
|----------------------------|------------------|-----------------|--------------------|-------------------|--------|--------------------|--------------------|---------------|
| Dashboard > S              | ervices > User S | Services > Comm | nunication Betweer | n Taxpayers       |        |                    |                    | 🛛 English     |
| COMMUNICAT                 | ION BETWEEN      | I TAXPAYERS     |                    |                   |        |                    |                    |               |
| Inbox<br>(Notificatio      | n & 28           | Send New N      | Notification       |                   |        |                    |                    |               |
| Reply Receiv               | ved) 🔽           | Notification T  | 0*                 | Supplier          | ~      |                    | * Indicates Manc   | latory Fields |
| + Compos<br>Outbox         | se               | Supplier GSTI   | N*                 |                   | T      | rade/Legal<br>Iame |                    |               |
| (Notification<br>Reply Sen | n &<br>it)       | Subject         |                    |                   |        |                    |                    |               |
| Download C<br>Template     | CSV              |                 |                    |                   |        |                    | *Max               | 50 characters |

4.1.2 **Send New Notification** page is displayed. From the **Notification To** drop-down list, select the **Supplier** option in case you want to send notification to Supplier else select the Recipient option.

| Dashboard                                | Services 👻   | GST Law               | Downloads 🗸      | Search Taxpay      | er 🔹 Help 👻        | e-Way Bill Systen     | n New Return T                        | rial 🗸              |
|------------------------------------------|--------------|-----------------------|------------------|--------------------|--------------------|-----------------------|---------------------------------------|---------------------|
| Dashboard > Serv                         | /ices⇒User S | ervices > Comm        | unication Betwee | n Taxpayers        |                    |                       |                                       | 🛛 English           |
| COMMUNICATIO                             | N BETWEEN    | TAXPAYERS             |                  |                    |                    |                       |                                       |                     |
| Inbox<br>(Notification 8                 |              | Send New N            | lotification     |                    |                    |                       |                                       |                     |
| Reply Received                           | d) 🎬         | Notification To       | )*               | Supplier           | ~                  |                       | * Indicate                            | es Mandatory Fields |
| + Compose                                |              | Supplier GSTI         | N*               |                    | TI                 | rade/Legal<br>Jame    |                                       |                     |
| Outbox<br>(Notification 8<br>Reply Sent) | k s          | Subject               |                  |                    |                    |                       |                                       |                     |
| Download CSV<br>Template                 | /            |                       |                  |                    |                    |                       |                                       | *Max 50 characters  |
|                                          |              | Document Det          | ails             |                    |                    |                       |                                       |                     |
|                                          |              | Docume<br>Numbe       | ent Do<br>er     | ocument<br>Date    | Document<br>Value  | Place of<br>Supply    | Invoice Type /<br>Note Supply<br>Type | Reverse<br>Charge   |
|                                          |              | •                     | 08/12/2          | 2020               |                    | 33 - Tamil 🗸          | Select 🗸                              |                     |
|                                          |              |                       |                  |                    |                    |                       |                                       |                     |
|                                          |              |                       |                  |                    |                    |                       |                                       |                     |
|                                          |              | Recipient<br>Remarks* |                  |                    |                    |                       |                                       |                     |
|                                          |              |                       |                  |                    |                    |                       | *M                                    | ax 200 characters   |
|                                          |              | Note: An              | email and SMS ir | ntimation shall be | sent to counter-pa | arty on registered em | ail address and mot                   | ile number.         |
|                                          |              |                       |                  |                    |                    |                       | SEND RE                               | SET BACK            |

4.1.3 In the **Supplier GSTIN** field, enter the GSTIN of the supplier to whom notification has to be sent. Once the GSTIN is entered, **Trade/Legal Name** field will be auto populated with details.

| Dashboard                  | Services 👻       | GST Law        | Downloads 🗸        | Search Taxpayer 👻       | Help 👻     | e-Way Bill System  | New Return Trial 🗸 |               |
|----------------------------|------------------|----------------|--------------------|-------------------------|------------|--------------------|--------------------|---------------|
| Dashboard > S              | ervices > User S | ervices > Comm | nunication Betweer | Taxpayers               |            |                    |                    | 🛛 English     |
| COMMUNICATI                | ION BETWEEN      | TAXPAYERS      |                    |                         |            |                    |                    |               |
|                            | 1                |                |                    |                         |            |                    |                    |               |
| Inbox<br>(Notificatio      | n & 👩            | Send New I     | Notification       |                         |            |                    |                    |               |
| Reply Receiv               | ved) 🍄           | Notification T | 0*                 | Supplier                | ~          |                    | * Indicates Mand   | latory Fields |
| + Compos                   | se se            | Supplier GSTI  | N*                 | 33AAACD2391FDZQ         | T          | rade/Legal<br>Jame | GSTN               |               |
| (Notification<br>Reply Sen | n &<br>t)        | Subject        |                    | Missing invoice for the | month of J | uly                |                    |               |
| Download C<br>Template     | csv<br>e         |                |                    |                         |            |                    | *Max               | 50 characters |

4.1.4 In the **Subject** field, enter the subject of the notification.

Note: Maximum length of the subject can be 50 characters.

| Dashboard                  | Services 🗸                      | GST Law         | Downloads -        | Search Taxpayer 👻       | Help  | - e-Way Bill Syste  | m New | Return Trial 👻   |               |  |  |  |  |
|----------------------------|---------------------------------|-----------------|--------------------|-------------------------|-------|---------------------|-------|------------------|---------------|--|--|--|--|
| Dashboard > S              | ervices > User                  | Services > Comm | nunication Betweer | n Taxpayers             |       |                     |       |                  | English       |  |  |  |  |
| COMMUNICAT                 | COMMUNICATION BETWEEN TAXPAYERS |                 |                    |                         |       |                     |       |                  |               |  |  |  |  |
| Inbox<br>(Notificatio      | n & 28                          | Send New I      | Notification       |                         |       |                     |       |                  |               |  |  |  |  |
| Reply Receiv               | ved) 🖛                          | Notification T  | 0*                 | Supplier                | ~     |                     |       | * Indicates Mand | atory Fields  |  |  |  |  |
| Outbox                     | se                              | Supplier GSTI   | N*                 | 33AAACD2391FDZQ         |       | Trade/Legal<br>Name | GSTN  |                  |               |  |  |  |  |
| (Notification<br>Reply Sen | n &<br>it)                      | Subject         |                    | Missing invoice for the | month | of July             |       |                  |               |  |  |  |  |
| Download C<br>Template     | CSV<br>e                        |                 |                    |                         |       |                     |       | *Max             | 50 characters |  |  |  |  |

4.1.5 In the **Document Details** section, select the **Action Required** by Supplier/ Recipient from the dropdown list and enter the required details.

| Supplier GSTIN*                               | 33AAACD2391F       | 33AAACD2391FDZQ Trade/Legal GSTN Name |            |          |         |  |  |  |
|-----------------------------------------------|--------------------|---------------------------------------|------------|----------|---------|--|--|--|
| fication & Subject                            | Missing invoice    | Missing invoice for the month of July |            |          |         |  |  |  |
| load CSV                                      | *Max 50 characters |                                       |            |          |         |  |  |  |
|                                               |                    |                                       |            |          |         |  |  |  |
| Document Details                              | Document           | Document                              | Document   | Document | Place   |  |  |  |
| Required                                      | Гуре               | Number                                | Date       | Value    | Sup     |  |  |  |
| File Missing Doc. 🗸                           | Invoice 🗸          | 33AAACD                               | 07/07/2020 | 5000.00  | 33 - Ta |  |  |  |
| File Missing Document<br>Rejected-Amendment R | equired            |                                       |            |          | Þ       |  |  |  |
| Rejected-Wrongly sent<br>Re-Uploaded document | to me              |                                       |            |          |         |  |  |  |
| Payment made                                  |                    |                                       |            |          |         |  |  |  |

### Note:

- Drop-down values of Action Required field will be different for Supplier and Recipient.
- Fifty documents can be manually added for a particular notification.
- For Recipient, drop-down list in Action Required will be as shown.

| Action<br>Required                         | Document<br>Type            | Document<br>Number  | Document<br>Date            | Document<br>Value                           | Place<br>Supj            |
|--------------------------------------------|-----------------------------|---------------------|-----------------------------|---------------------------------------------|--------------------------|
| Others V<br>Payment not received<br>Others | Invoice ~                   |                     | 11/12/2020                  |                                             | 33 - Ta                  |
| Supplier<br>Remarks*                       |                             |                     |                             |                                             |                          |
| Note: An email and                         | d SMS intimation shall be s | ent to counter-part | y on registered email addro | *Max 200 ch<br>ess and mobile numl<br>RESET | aracters<br>ber.<br>BACK |

4.1.6 Click the **Plus** icon under **Add Item** field to add the document details.

| Dashboard                 | Services 🗸               | GST Law               | Downloads 🗸      | Search Tax        | payer 🗸 🛛 Help     | - e-Way Bill Syste                    | m New Return        | Trial 🗸               |
|---------------------------|--------------------------|-----------------------|------------------|-------------------|--------------------|---------------------------------------|---------------------|-----------------------|
| Dashboard > S             | ervices > User \$        | Services > Commu      | unication Betwee | en Taxpayers      |                    |                                       |                     | 🛛 English             |
| COMMUNICAT                | ION BETWEEP              | N TAXPAYERS           |                  |                   |                    |                                       |                     |                       |
| Inbox<br>(Notificatio     | m & 🕫                    | Send New N            | otification      |                   |                    |                                       |                     |                       |
| Reply Recei               | ved) 🛣                   | Notification To       | *                | Supplier          | ~                  |                                       | * Indica            | ites Mandatory Fields |
| + Compos                  | se                       | Supplier GSTIN        | 1*               | 33AAACD23         | 91FDZQ             | Trade/Legal<br>Name                   | GSTN                |                       |
| (Notificatio<br>Reply Sen | n &<br>it)               | Subject               |                  | Missing invo      | ice for the month  |                                       | ×Mari 50 alegendere |                       |
| Download C<br>Template    | Download CSV<br>Template |                       |                  |                   |                    |                                       |                     | ^Max 50 characters    |
|                           |                          | Document Deta         | ails             |                   |                    |                                       |                     |                       |
|                           |                          | Docum<br>Date         | ent<br>e         | Document<br>Value | Place of<br>Supply | Invoice Type /<br>Note Supply<br>Type | Reverse<br>Charge   | Add<br>Item           |
|                           |                          | 07/07/2020            |                  | 5000.00           | 33 - Tamil 🗸       | Regular 🗸                             |                     |                       |
|                           |                          |                       |                  |                   |                    |                                       |                     |                       |
|                           |                          | Recipient<br>Remarks* | Missing          | invoice for the I | month of July      |                                       |                     |                       |
|                           |                          |                       | L                |                   |                    |                                       | *                   | Max 200 characters    |
|                           |                          | Note: An              | email and SMS i  | intimation shall  | be sent to counter | -party on registered e                | mail address and mo | obile number.         |
|                           |                          |                       |                  |                   |                    |                                       | SEND R              | ESET BACK             |

| Dashboard                                                  | Services 👻     | GST Law               | Downloads 🚽    | Search Taxp        | ayer 🗸 🛛 Help 🗸     | e-Way Bill Syster      | n New Return Tr | ial 🗸               |  |
|------------------------------------------------------------|----------------|-----------------------|----------------|--------------------|---------------------|------------------------|-----------------|---------------------|--|
| Dashboard > S                                              | ervices > User | Services > Comm       | unication Betw | een Taxpayers      |                     |                        |                 | 🛛 English           |  |
| COMMUNICAT                                                 | ION BETWEE     | N TAXPAYERS           |                |                    |                     |                        |                 |                     |  |
| Inbox<br>(Notificatio                                      | in & 👩         | Send New N            | lotification   |                    |                     |                        |                 |                     |  |
| Reply Recei                                                | ved) 筆         | Notification To       | )*             | Supplier           | ~                   |                        | * Indicate      | es Mandatory Fields |  |
| + Compos                                                   | se             | Supplier GSTI         | N*             | 33AAACD239         | 91FDZQ              | Trade/Legal<br>Name    | GSTN            |                     |  |
| (Notification<br>Reply Sen                                 | n &<br>it)     | Subject               |                | Missing invoi      | ce for the month o  | f July                 |                 |                     |  |
| Download C                                                 | csv            |                       |                |                    |                     |                        |                 | *Max 50 characters  |  |
| Template                                                   |                |                       |                |                    |                     |                        |                 |                     |  |
|                                                            |                | Document Det<br>Docun | ails<br>ient   | Document           | Place of            | Invoice Type /         | Reverse         | Add                 |  |
|                                                            |                | Dat                   | e              | Value              | Supply              | Note Supply<br>Type    | Charge          | Item                |  |
|                                                            |                | 07/07/2020            |                | 5000.00            | 33 - Tamil 🛛 🗸      | Regular 🗸              |                 | SAVE                |  |
|                                                            |                | 4                     |                |                    |                     |                        |                 | Þ                   |  |
|                                                            |                | Rate(%                | (o)            | Taxable Value      | CGST<br>Amount      | SGST<br>Amount         | Cess<br>Amount  | Add Item            |  |
|                                                            |                | Select                | ~              |                    |                     |                        |                 | +                   |  |
|                                                            |                |                       |                |                    |                     |                        |                 |                     |  |
|                                                            |                |                       |                |                    |                     |                        |                 |                     |  |
| Recipient Missing invoice for the month of July   Remarks* |                |                       |                |                    |                     |                        |                 |                     |  |
|                                                            |                |                       |                |                    |                     |                        | ***             |                     |  |
|                                                            |                | Noto: An              | amail and CM   | intimation chall b | a cost to counter   | narty on registered or | M*              | ax 200 characters   |  |
|                                                            |                | Note: An              |                | s mumation shall t | be sent to counter- | party on registered en |                 |                     |  |
|                                                            |                |                       |                |                    |                     |                        | SEND            | BACK                |  |

4.1.8 Select the required rate option from the **Rate** drop-down list and enter the **Taxable Value**. Tax amount shall be system calculated based on **Rate** and **Taxable Value** provided.

Note: Multiple rows can be added in Rate table for one particular invoice.

| Dashboard Services -           | GST Law                  | Downloads 🗸       | Search Tax                       | bayer 🗸 🛛 He       | elp 🗕               | e-Way Bill Syste                     | m New Return                                   | Trial 🗸             |
|--------------------------------|--------------------------|-------------------|----------------------------------|--------------------|---------------------|--------------------------------------|------------------------------------------------|---------------------|
| Dashboard > Services > User    | Services > Comm          | unication Betwe   | en Taxpayers                     |                    |                     |                                      |                                                | 🛛 English           |
| COMMUNICATION BETWEE           | EN TAXPAYERS             |                   |                                  |                    |                     |                                      |                                                |                     |
| Inbox<br>(Notification & 👩     | Send New N               | lotification      |                                  |                    |                     |                                      |                                                |                     |
| Reply Received) 🍄              | Notification To          | )*                | Supplier                         | oplier 🗸           |                     |                                      | * Indicat                                      | es Mandatory Fields |
| + Compose                      | Supplier GSTI            | N*                | 33AAACD23                        | 91FDZQ             | Tr<br>Na            | ade/Legal<br>ame                     | GSTN                                           |                     |
| (Notification &<br>Reply Sent) | Subject                  |                   | Missing invo                     | ice for the mor    | ith of Ju           | ıly                                  |                                                |                     |
| Download CSV<br>Template       |                          |                   |                                  |                    |                     |                                      |                                                | *Max 50 characters  |
|                                | Document Det             | ails              |                                  |                    |                     |                                      |                                                |                     |
|                                | Docum<br>Date            | e<br>e            | Document<br>Value                | Place of<br>Supply | I                   | nvoice Type /<br>Note Supply<br>Type | Reverse<br>Charge                              | Add<br>Item         |
|                                | 07/07/2020               |                   | 5000.00                          | 33 - Tamil         | ~                   | Regular 🗸                            |                                                | SAVE                |
|                                | 4                        |                   |                                  |                    |                     |                                      |                                                | Þ                   |
|                                | Rate(%                   | ʻo)               | Taxable Value                    | CGS<br>Amo         | GT<br>unt           | SGST<br>Amount                       | Cess<br>Amount                                 | Add Item            |
|                                | 7.5                      | ~                 | 40000.0                          | 0 15               | 00.00               | 1500.00                              |                                                | +                   |
|                                | Missing<br>email and SMS | invoice for the r | nonth of July<br>be sent to cour | nter-par           | rty on registered e | *r<br>mail address and mo<br>SEND RE | Max 200 characters<br>bile number.<br>SET BACK |                     |

4.1.9 Click the **SAVE** Button to save the details. The details will be saved under **Added Document Details** sections.

Note: You can click the **Edit/Delete** button to Edit or Delete the added details in **Added Document Details** section. On click of **Edit** button you can add or delete the added Rate Details. You can also click the **Arrow** button to view the Rate Details.

| Dashboard                 | Services 🗸       | GST Law                           | Downloads       | - Search Tax                              | payer 🗸        | Help 🗸           | e-Way Bill Syste                      | m New Return                       | Trial 🛨                                          |
|---------------------------|------------------|-----------------------------------|-----------------|-------------------------------------------|----------------|------------------|---------------------------------------|------------------------------------|--------------------------------------------------|
| Dashboard > S             | ervices > User : | Services > Comm                   | nunication Betw | ween Taxpayers                            |                |                  |                                       |                                    | 🔾 English                                        |
| COMMUNICAT                | ION BETWEE       | N TAXPAYERS                       |                 |                                           |                |                  |                                       |                                    |                                                  |
| Inbox<br>(Notificatio     | n &              | Send New I                        | Notification    |                                           |                |                  |                                       |                                    |                                                  |
| Reply Recei               | ved) 😫           | Notification T                    | 0*              | Supplier                                  |                | ~                |                                       | * Indica                           | tes Mandatory Fields                             |
| + Compos<br>Outbox        | se               | Supplier GSTI                     | N*              | 33AAACD23                                 | 91FDZQ         |                  | Trade/Legal<br>Name                   | GSTN                               |                                                  |
| (Notificatio<br>Reply Sen | n &<br>it)       | Subject                           |                 | Missing invoice for the month of July     |                |                  |                                       |                                    |                                                  |
| Download CSV<br>Template  |                  |                                   |                 |                                           |                |                  |                                       |                                    | *Max 50 characters                               |
| Document Details          |                  |                                   |                 |                                           |                |                  |                                       |                                    |                                                  |
|                           |                  | Docur<br>Dat                      | nent<br>te      | Document<br>Value                         | Place<br>Supj  | e of<br>oly      | Invoice Type /<br>Note Supply<br>Type | Reverse<br>Charge                  | Add<br>Item                                      |
|                           |                  | 07/07/2020                        | )               | 5000.00                                   | 33 - Tai       | nil 🗸            | Regular 🗸                             |                                    | SAVE                                             |
|                           |                  | 4                                 |                 |                                           |                |                  |                                       |                                    | Þ                                                |
|                           |                  | Rate(                             | %)              | Taxable Value                             | CGST<br>Amount |                  | SGST<br>Amount                        | Cess<br>Amount                     | Add Item                                         |
|                           |                  | 7.5                               | ~               | 40000.0                                   | 00             | 1500.00          | 1500.00                               |                                    | <b>D</b>                                         |
|                           |                  | 12                                | ~               | 50000.0                                   | 0              | 3000.00          | 3000.00                               |                                    | +                                                |
|                           |                  | Recipient<br>Remarks*<br>Note: Ar | Missi           | ng invoice for the<br>15 intimation shall | month of Ju    | ıly<br>counter-p | party on registered en                | *<br>mail address and mo<br>SEND R | Max 200 characters<br>obile number.<br>ESET BACK |

4.1.10 In the **Recipient Remarks** section, enter the remarks for the Supplier/ Recipient. Note: Maximum length of the Recipient Remarks can be 200 characters.

| Dashboard                 | Services 🗸        | GST Law                           | Downloads 🗸                  | Search Taxpa      | ayer 🚽 🛛 Help                     | e-Way Bill Syster                     | n New Return 1                       | īrial 🗸                                        |  |
|---------------------------|-------------------|-----------------------------------|------------------------------|-------------------|-----------------------------------|---------------------------------------|--------------------------------------|------------------------------------------------|--|
| Dashboard > S             | ervices > User \$ | Services > Comn                   | nunication Betwee            | en Taxpayers      |                                   |                                       |                                      | 🛛 English                                      |  |
| COMMUNICAT                | ION BETWEEP       | N TAXPAYERS                       |                              |                   |                                   |                                       |                                      |                                                |  |
| Inbox                     | in &              | Send New I                        | Notification                 |                   |                                   |                                       |                                      |                                                |  |
| Reply Recei               | ved)              | Notification T                    | 0*                           | Supplier          | ~                                 |                                       | * Indicat                            | es Mandatory Fields                            |  |
| + Compos                  | se                | Supplier GSTI                     | N*                           | 33AAACD239        | 1FDZQ                             | Trade/Legal<br>Name                   | GSTN                                 |                                                |  |
| (Notificatio<br>Reply Sen | n &<br>it)        | Subject                           |                              | Missing invoid    | e for the month                   |                                       |                                      |                                                |  |
| Download (<br>Template    | CSV<br>e          |                                   |                              |                   |                                   |                                       |                                      | *Max 50 characters                             |  |
|                           |                   | Document De                       | tails                        |                   |                                   |                                       |                                      |                                                |  |
|                           |                   | Docur<br>Dat                      | nent<br>te                   | Document<br>Value | Place of<br>Supply                | Invoice Type /<br>Note Supply<br>Type | Reverse<br>Charge                    | Add<br>Item                                    |  |
|                           |                   | 07/07/2020                        |                              | 5000.00 33 - Tami |                                   | Regular 🗸                             |                                      | SAVE                                           |  |
|                           |                   | 4                                 |                              |                   |                                   |                                       |                                      | •                                              |  |
|                           |                   | Rate(                             | %) т                         | axable Value      | CGST<br>Amount                    | SGST<br>Amount                        | Cess<br>Amount                       | Add Item                                       |  |
|                           |                   | 7.5                               | ~                            | 40000.00          | 1500.                             | 00 1500.00                            |                                      | <b></b>                                        |  |
|                           |                   | 12                                | ~                            | 50000.00          | 3000.                             | 3000.00                               |                                      | +                                              |  |
|                           |                   | Recipient<br>Remarks*<br>Note: Ar | Missing<br>n email and SMS i | invoice for the m | onth of July<br>e sent to counter | -party on registered en               | *N<br>Nail address and mo<br>SEND RE | Max 200 characters<br>bile number.<br>SET BACK |  |

4.1.11 Click the RESET button to change any value, otherwise Click the **SEND** button.

| Dashboard Servic            | es 🗸 GST Law Downle           | oads 🗸 🦷 Search Taxpa      | yer 🗸 🛛 Help 🗸     | e-Way Bill Syster                     | m New Return Tr      | ial 🗸              |
|-----------------------------|-------------------------------|----------------------------|--------------------|---------------------------------------|----------------------|--------------------|
| Dashboard > Services >      | User Services > Communication | Between Taxpayers          |                    |                                       |                      | 🛛 English          |
| COMMUNICATION BET           | WEEN TAXPAYERS                |                            |                    |                                       |                      |                    |
|                             |                               |                            |                    |                                       |                      |                    |
| Inbox<br>(Notification & 28 | Send New Notificati           | on                         |                    |                                       |                      |                    |
| Reply Received)             | Notification To*              | Supplier                   | ~                  |                                       | * Indicate           | s Mandatory Fields |
| + Compose                   | Supplier GSTIN*               | 33AAACD2391                | IFDZQ              | Trade/Legal                           | GSTN                 |                    |
| Outbox<br>(Notification &   |                               |                            |                    | Name                                  |                      |                    |
| Reply Sent)                 | Subject                       | Missing invoice            | e for the month o  | fJuly                                 |                      | *11                |
| Download CSV                |                               |                            |                    |                                       |                      | *Max 50 characters |
| Template                    |                               |                            |                    |                                       |                      |                    |
|                             | Document Details              |                            |                    |                                       |                      |                    |
|                             | Document<br>Date              | Document<br>Value          | Place of<br>Supply | Invoice Type /<br>Note Supply<br>Type | Reverse<br>Charge    | Add<br>Item        |
|                             | 07/07/2020                    | 5000.00                    | 33 - Tamil 🛛 🗸     | Regular V                             |                      | SAVE               |
|                             | 4                             |                            |                    |                                       |                      | Þ                  |
|                             | Rate(%)                       | Taxable Value              | CGST<br>Amount     | SGST<br>Amount                        | Cess<br>Amount       | Add Item           |
|                             | 7.5 ~                         | 40000.00                   | 1500.0             | 0 1500.00                             |                      | <b>0</b>           |
|                             | 12 ~                          | 50000.00                   | 3000.0             | 0 3000.00                             |                      | +                  |
|                             |                               |                            |                    |                                       |                      |                    |
|                             |                               |                            |                    |                                       |                      |                    |
|                             | Recipient                     | Missing invoice for the m  | anth of July       |                                       |                      |                    |
|                             | Remarks*                      | missing involce for the mo | Sherr or Sury      |                                       |                      |                    |
|                             |                               |                            |                    |                                       |                      |                    |
|                             |                               |                            |                    |                                       | *M;                  | ax 200 characters  |
|                             | Note: An email ar             | d SMS intimation shall be  | e sent to counter- | party on registered en                | nail address and mob | ile number.        |
|                             |                               |                            |                    |                                       | SEND RES             | BACK               |
|                             |                               |                            |                    |                                       |                      |                    |

4.1.12 A Success message "**Your notification has been successfully sent to counterparty**" is displayed. Click the **OK** button.

| Dashboard Services              | ✓ GST Law           | (                      | Syst                 | em New Return                         | Trial 🗸              |                      |  |
|---------------------------------|---------------------|------------------------|----------------------|---------------------------------------|----------------------|----------------------|--|
| Dashboard > Services > Use      | er Services > Commu | Su                     | ccess                |                                       |                      | 🔮 English            |  |
| COMMUNICATION BETWI             | EEN TAXPAYERS       |                        | <b>6</b> H           |                                       |                      |                      |  |
| Inbox                           | Send New No         | otification has been s | successfully sent to | counterparty                          |                      |                      |  |
| (Notification & Reply Received) | Notification To     |                        | ок                   |                                       | * Indicat            | ras Mandatony Fields |  |
| + Compose                       | Notification 10*    | Supplier               | *                    |                                       |                      |                      |  |
| Outbox                          | Supplier GSTIN*     |                        |                      | Trade/Legal<br>Name                   |                      |                      |  |
| (Notification &<br>Reply Sent)  | Subject             |                        |                      |                                       |                      |                      |  |
| Download CSV<br>Template        |                     |                        |                      |                                       |                      | *Max 50 characters   |  |
|                                 | Document Details    |                        |                      |                                       |                      |                      |  |
|                                 | Document<br>Date    | Document<br>Value      | Place of<br>Supply   | Invoice Type /<br>Note Supply<br>Type | Reverse<br>Charge    | Add<br>Item          |  |
|                                 | DD/MM/YYYY          |                        | Select POS 🗸         | Select 🗸                              |                      | 0                    |  |
|                                 |                     |                        |                      |                                       |                      |                      |  |
|                                 | Recipient           |                        |                      |                                       |                      |                      |  |
|                                 | Remarks*            |                        |                      |                                       |                      |                      |  |
|                                 |                     |                        |                      |                                       | *                    | Max 200 characters   |  |
|                                 | Note: An email and  | SMS intimation shall   | be sent to counter-  | party on registered e                 | email address and mo | bile number.         |  |
|                                 |                     |                        |                      |                                       | SEND RE              | BACK                 |  |

4.1.13 To see whether the notification is being sent to supplier, click the **Outbox (Notification & Reply Sent)** tab.

4.1.14 Go to **TO RECIPIENT/ TO SUPPLIER** tab. List of notifications will be displayed showing the latest notification on the top.

| Dashboard                    | Service           | s 🗸 🛛 G       | ST Law      | Downloads 🗸        | Search Taxpayer 👻     | Help 🗸      | e-Way Bill System              | New Return          | Trial 🗸 |                         |
|------------------------------|-------------------|---------------|-------------|--------------------|-----------------------|-------------|--------------------------------|---------------------|---------|-------------------------|
| Dashboard > S                | Services > U      | lser Service  | es > Comm   | unication Betwee   | en Taxpayers          |             |                                |                     |         | 🛛 English               |
| COMMUNICAT                   | ION BETW          | VEEN TAX      | PAYERS      |                    |                       |             |                                |                     |         |                         |
| Inbox                        |                   |               | Notificatio | on Sent            | Reply Sent            |             |                                |                     |         |                         |
| (Notification<br>Reply Recei | on & 😤<br>ived) 🍄 | TO R          | ECIPIENT    | TO SUPP            | LIER                  |             | Search                         | Q                   | Reco    | rds per page 🛛 🗸        |
| + Compo                      | ose               | Select<br>All | S           | upplier<br>STIN \$ | Trade/Legal<br>Name ≑ | S           | ubject 🕈                       | Notificat<br>Number | on<br>¢ | Notificatio<br>Date 💠 1 |
| (Notificatio<br>Reply Ser    | on &<br>nt)       |               | 33AAA       | CD2391FDZQ         | GSTN                  | Missing inv | voice for the month<br>of July | 202097842           | 201     | 08/12/2020 2            |
| Download                     | CSV               |               | 33AAA       | CD2391FDZQ         | GSTN                  |             | sefwe                          | 202057180           | 117     | 07/12/2020 2            |
| Templat                      | ie                |               | 26BOD       | PM4264E9ZU         | ABC                   |             |                                | 202042295           | 834     | 03/12/2020 1            |
|                              |                   |               | 26BOD       | PM4264E9ZU         | ABC                   | sreg        | ression3dec                    | 202062056           | 509     | 03/12/2020 1            |
|                              |                   |               | 33AAA       | CD2391FDZQ         | GSTN                  |             | checkk                         | 202059522           | 388     | 02/12/2020 1            |
|                              |                   |               | 33AAA       | AC3515B4ZK         | GSTN                  |             | Test                           | 202023131           | 479     | 26/11/2020 1            |
|                              |                   |               | 07AAA       | AT7847B1ZI         | GSTN                  |             | Test                           | 202037185           | 940     | 26/11/2020 1            |
|                              |                   |               | 36AAA       | JG0673K1Z6         | GSTN                  |             | Test                           | 202046003           | 660     | 26/11/2020 1            |
|                              |                   |               | 33BJM       | PB1612H3ZP         | TESTING               |             | RR                             | 202017458           | 940     | 26/11/2020 1            |
|                              |                   |               | 32AAB       | CT0159K1ZI         | GSTN                  |             | reg                            | 202056303           | 294     | 24/11/2020 1            |
|                              |                   |               |             |                    |                       | «           | Previous 1 2 Next              | »                   |         |                         |
|                              |                   | •             |             |                    |                       |             |                                |                     |         | Þ                       |
|                              |                   |               |             |                    |                       |             |                                |                     | DELETE  | ВАСК                    |

4.1.15 Click the **View** link from the **View Notification** section to see the details of that notification.

| Dashboard                   | Services     |           | GST Law     | Downloads 🗸       | Search Taxpayer 👻                    | Help 🗸   | e-Way Bill System        | New Return Trial 👻       |                      |
|-----------------------------|--------------|-----------|-------------|-------------------|--------------------------------------|----------|--------------------------|--------------------------|----------------------|
| Dashboard > Se              | ervices > Us | ser Servi | ces > Comm  | unication Betwee  | en Taxpayers                         |          |                          |                          | English              |
| COMMUNICATI                 | ON BETW      | EEN TA    | XPAYERS     |                   |                                      |          |                          |                          |                      |
|                             |              |           | Notificatio | on Sent           | Renly Sent                           |          |                          |                          |                      |
| Inbox                       | n %.         |           | Hotmedate   |                   |                                      |          |                          |                          |                      |
| Reply Receiv                | ved) 🝄       | то        | RECIPIENT   | TO SUPP           | LIER                                 |          | Search                   | Q Reco                   | ords per page 🛛 🗸    |
| + Compos                    | se           | -         | Trac<br>Na  | de/Legal<br>ame ¢ | Subject 🗘                            |          | Notification<br>Number 🕈 | Notification<br>Date ≑ ▼ | View<br>Notification |
| (Notification<br>Reply Sent | n &<br>t)    | FDZQ      |             | GSTN              | Missing invoice for the n<br>of July | nonth    | 202097842201             | 08/12/2020 21:09         | View                 |
| Download C                  | sv           | FDZQ      |             | GSTN              | sefwe                                |          | 202057180117             | 07/12/2020 20:16         | View                 |
| Template                    |              | ŧE9ZU     |             | ABC               |                                      |          | 202042295834             | 03/12/2020 16:46         | View                 |
|                             |              | ŧE9ZU     |             | ABC               | sregression3dec                      |          | 202062056509             | 03/12/2020 16:40         | View                 |
|                             |              | FDZQ      | (           | GSTN              | checkk                               |          | 202059522388             | 02/12/2020 11:22         | View                 |
|                             |              | B4ZK      | (           | GSTN              | Test                                 |          | 202023131479             | 26/11/2020 16:20         | View                 |
|                             |              | 'B1ZI     |             | GSTN              | Test                                 |          | 202037185940             | 26/11/2020 15:23         | View                 |
|                             |              | K1Z6      |             | GSTN              | Test                                 |          | 202046003660             | 26/11/2020 13:32         | View                 |
|                             |              | H3ZP      | TE          | STING             | RR                                   |          | 202017458940             | 26/11/2020 11:02         | View                 |
|                             |              | K1ZI      |             | GSTN              | reg                                  |          | 202056303294             | 24/11/2020 16:57         | View                 |
|                             |              |           |             |                   | « Previous 1                         | 2 Next » |                          |                          |                      |
|                             |              | 4         |             |                   |                                      |          |                          |                          | Þ                    |
|                             |              |           |             |                   |                                      |          |                          | DELETE                   | BACK                 |

4.1.16 Click the **BACK** button to go back to main screen.

| Dashboard     | Services 👻         | GST La       | w Downloads <del>-</del> | Search Taxpayer 👻  | Help 🗸      | e-Way Bill S     | System   | New Return Tria   | al <del>-</del> |
|---------------|--------------------|--------------|--------------------------|--------------------|-------------|------------------|----------|-------------------|-----------------|
| Dashboard > S | ervices > User Se  | ervices > Vi | ew Notification          |                    |             |                  |          |                   | 🛛 English       |
| View No       | otification Sent   |              |                          |                    |             |                  |          |                   |                 |
| Notificat     | tion To*           | Supplie      | r                        | Noti               | fication Nu | umber*           | 20209784 | 42201             |                 |
| Supplier      | r GSTIN*           | 33AAA0       | CD2391FDZQ               | Trad               | e/Legal N   | ame*             | GSTN     |                   |                 |
| Notificat     | tion Date*         | 08/12/2      | 2020 21:09               |                    |             |                  |          |                   |                 |
| Subject       |                    | Missing      | invoice for the month    | of July            |             |                  |          |                   |                 |
| Docume        | nt Details         |              |                          |                    |             |                  |          |                   |                 |
|               | Action<br>Required |              | Document<br>Type         | Document<br>Number | ſ           | Document<br>Date |          | Document<br>Value | Place<br>Supp   |
| Other         | S                  |              | Invoice                  | 33AAACD            | 07/0        | 07/2020          |          | 5000.00           | Tamil Nadu      |
| 4             |                    |              |                          |                    |             |                  |          |                   | •               |
| Recipier      | nt Remarks*        | Missi        | ng invoice for the mont  | h of July          |             |                  |          |                   |                 |
|               |                    |              |                          |                    |             |                  |          |                   |                 |
|               |                    |              |                          | BACK               | ]           |                  |          |                   |                 |

### 4.2 View and Reply to Notification received from Supplier/ Recipient

Once the notification is sent to Supplier/ Recipient, they can reply to the received notification. 4.2.1 Login to the GST portal and navigate to **Services > User Services > Communication Between Taxpayers** option.

| Dashboard      | Services 🗸      | GST Lav      | v Downlo | ads 🗸                               | Search     | Taxpayer 👻      | Help and Taxpayer | Facilities | e-Invoice       |   |  |
|----------------|-----------------|--------------|----------|-------------------------------------|------------|-----------------|-------------------|------------|-----------------|---|--|
| Registration   | Ledgers         | Returns      | Payments | User S                              | ervices    | Refunds         | e-Way Bill System | Track Ap   | plication Statu | s |  |
| My Saved App   | lications       |              |          | My Appl                             | ications   |                 |                   |            |                 |   |  |
| View/Downloa   | d Certificates  |              |          | View No                             | tices and  | Orders          |                   |            |                 |   |  |
| View My Subm   | nissions        |              |          | Search I                            | HSN / Ser  | vice Classifica | ation Code        |            |                 |   |  |
| Holiday List   |                 |              |          | Cause List                          |            |                 |                   |            |                 |   |  |
| Feedback       |                 |              |          | Furnish Letter of Undertaking (LUT) |            |                 |                   |            |                 |   |  |
| View My Subm   | nitted LUTs     |              |          | Locate (                            | GST Practi | itioner (GSTP)  | )                 |            |                 |   |  |
| Engage / Diser | ngage GST Pra   | ctitioner (G | STP)     | ITC02-P                             | ending fo  | r action        |                   |            |                 |   |  |
| View Additiona | al Notices/Orde | ers          |          | Commu                               | nication B | etween Taxpa    | ayers             |            |                 |   |  |
| Search BoE     |                 |              |          |                                     |            |                 |                   |            |                 |   |  |

4.2.2 Click the **Inbox (Notification & Reply Received)** tab to see the new notification received. Note: A bell icon will be displaying the number of new notifications received.

| Dashboard                   | Services -    | - GS          | T Law       | Downloads -        | Search Taxpayer 👻     | Help 🚽  | e-Way Bill System                 | New Returr          | n Trial 👻 |                         |
|-----------------------------|---------------|---------------|-------------|--------------------|-----------------------|---------|-----------------------------------|---------------------|-----------|-------------------------|
| Dashboard > S               | ervices > Use | r Service     | s > Comm    | unication Betweer  | n Taxpayers           |         |                                   |                     |           | English                 |
| COMMUNICAT                  | ION BETWE     | EN TAXP       | AYERS       |                    |                       |         |                                   |                     |           |                         |
| Tehou                       |               | No            | otification | Received           | Reply Received        |         |                                   |                     |           |                         |
| (Notificatio<br>Reply Recei | n &<br>ved) 🗳 | FROM          | RECIPIE     | NT FROM            | SUPPLIER              |         | Search                            | Q                   | Reco      | rds per page 🛛 💙        |
| + Compos                    | se            | Select<br>All | R           | ecipient<br>STIN 🕈 | Trade/Legal<br>Name ≑ | s       | Subject 🕈                         | Notificat<br>Number | ion<br>¢  | Notificatio<br>Date 🕈 1 |
| (Notification<br>Reply Sen  | n &<br>t)     |               | 33AAE       | CV9209M4ZV         | GSTN                  | Missing | g invoice for the<br>onth of July | 20209784            | 2201      | 08/12/2020              |
| Download C                  | csv           |               | 33AAE       | CV9209M4ZV         | GSTN                  |         | sefwe                             | 202057180           | 0117      | 07/12/2020 2            |
| Template                    | e             |               | 33AAE       | CV9209M4ZV         | GSTN                  |         | checkk                            | 202059522           | 2388      | 02/12/2020 1            |
|                             |               |               | 07AAA       | AT7847B1ZI         | GSTN                  |         | Test                              | 202048920           | 5322      | 29/11/2020 2            |
|                             |               |               | 32AAB       | CT0159K1ZI         | GSTN                  | norma   | l supplieremail                   | 202096520           | )775      | 13/11/2020 1            |
|                             |               |               | 32AAB       | CT0159K1ZI         | GSTN                  | snding  | to supplieremail                  | 202014788           | 3963      | 12/11/2020 1            |
|                             |               |               | 33AAE       | CV9209M4ZV         | GSTN                  |         | Test                              | 202061349           | 9729      | 11/11/2020 C            |
|                             |               |               | 33AAE       | CV9209M4ZV         | GSTN                  |         | test 1233                         | 20203424            | 7408      | 02/11/2020 1            |
|                             |               |               |             |                    |                       | 4       | × Previous 1 Next »               |                     |           |                         |
|                             |               | 4             |             |                    |                       |         |                                   |                     |           | Þ                       |
|                             |               |               |             |                    |                       |         |                                   |                     | DELETE    | BACK                    |

4.2.3 Under the **Notification Received** section, select whether you want to see the notification from Supplier/ Recipient and select the tab accordingly. All the notifications will be displayed with latest notification appearing in bold on the top.

| Dashboard                   | Services        | - GS          | T Law           | Downloads 🗸         | Search Taxpayer 👻      | Help 🗸  | e-Way Bill System                 | New Return           | Trial 🗸 |                         |
|-----------------------------|-----------------|---------------|-----------------|---------------------|------------------------|---------|-----------------------------------|----------------------|---------|-------------------------|
| Dashboard > S               | ervices > Us    | er Service    | s > Comm        | unication Betwee    | n Taxpayers            |         |                                   |                      |         | 🛛 English               |
| COMMUNICAT                  | ION BETW        | EEN TAX       | PAYERS          |                     |                        |         |                                   |                      |         |                         |
| Inbox                       |                 | N             | otification     | Received            | Reply Received         |         |                                   |                      |         |                         |
| (Notificatio<br>Reply Recei | on &<br>(ved) 🗳 | FROM          | RECIPIEN        | NT FROM             | SUPPLIER               |         | Search                            | Q                    | Reco    | ords per page 💙         |
| + Compos                    | se              | Select<br>All | Re<br>GS        | ecipient<br>STIN \$ | Trade/Legal<br>Name \$ | s       | Subject 🗢                         | Notificati<br>Number | on<br>¢ | Notificatio<br>Date 💠 1 |
| (Notificatio<br>Reply Ser   | n &<br>nt)      |               | 33 <b>AAE</b> ( | CV9209M4ZV          | GSTN                   | Missing | g invoice for the<br>onth of July | 202097842            | 201     | 08/12/2020              |
| Download (                  | csv             |               | 33AAE           | CV9209M4ZV          | GSTN                   |         | sefwe                             | 202057180            | 117     | 07/12/2020 2            |
| Template                    | e               |               | 33AAE           | CV9209M4ZV          | GSTN                   |         | checkk                            | 202059522            | 388     | 02/12/2020 1            |
|                             |                 |               | 07AAA           | AT7847B1ZI          | GSTN                   |         | Test                              | 202048926            | 322     | 29/11/2020 2            |
|                             |                 |               | 32AAB           | CT0159K1ZI          | GSTN                   | norma   | l supplieremail                   | 202096520            | 775     | 13/11/2020 1            |
|                             |                 |               | 32AAB           | CT0159K1ZI          | GSTN                   | snding  | to supplieremail                  | 202014788            | 963     | 12/11/2020 1            |
|                             |                 |               | 33AAE           | CV9209M4ZV          | GSTN                   |         | Test                              | 202061349            | 729     | 11/11/2020 0            |
|                             |                 |               | 33AAE           | CV9209M4ZV          | GSTN                   |         | test 1233                         | 202034247            | 408     | 02/11/2020 1            |
|                             |                 |               |                 |                     |                        | <       | « Previous 1 Next »               |                      |         |                         |
|                             |                 | •             |                 |                     |                        |         |                                   |                      |         | Þ                       |
|                             |                 |               |                 |                     |                        |         |                                   |                      | DELETE  | BACK                    |

4.2.4 Click the **View** link from the **View Notification** field to see the details of a particular notification.

| Dashboard                           | Services      | - GST         | Law Downloads -       | Search Taxpayer 👻                   | Help 🗕   | e-Way Bill System         | New Return 1         | īrial <del>-</del> |                      |
|-------------------------------------|---------------|---------------|-----------------------|-------------------------------------|----------|---------------------------|----------------------|--------------------|----------------------|
| Dashboard > S                       | ervices > Use | er Services > | Communication Betwee  | en Taxpayers                        |          |                           |                      |                    | English              |
| COMMUNICAT                          | ION BETWE     | EN TAXPA      | YERS                  |                                     |          |                           |                      |                    |                      |
|                                     |               | Noti          | fication Received     | Reply Received                      |          |                           |                      |                    |                      |
| Inbox<br>(Notificatio               | n & 👝         |               |                       |                                     |          |                           |                      |                    |                      |
| Reply Recei                         | ved) 🗳        | FROM R        | FROM                  | SUPPLIER                            |          | Search                    | Q                    | Recor              | rds per page 💙       |
| + Compo                             | se            | ent<br>¢      | Trade/Legal<br>Name 🕈 | Subject 🗢                           |          | Notification<br>Number \$ | Notificati<br>Date ≑ | on<br>T            | View<br>Notification |
| Outbox<br>(Notificatio<br>Reply Ser | n &<br>it)    | 09M4ZV        | GSTN                  | Missing invoice fo<br>month of July | r the    | 202097842201              | 08/12/2020           | 21:09              | View                 |
| Download (                          | csv           | 09M4ZV        | GSTN                  | sefwe                               |          | 202057180117              | 07/12/2020           | 20:16              | View                 |
| Template                            | •             | 09M4ZV        | GSTN                  | checkk                              |          | 202059522388              | 02/12/2020           | 11:22              | View                 |
|                                     |               | 47B1ZI        | GSTN                  | Test                                |          | 202048926322              | 29/11/2020           | 22:21              | View                 |
|                                     |               | 59K1ZI        | GSTN                  | normal suppliere                    | mail     | 202096520775              | 13/11/2020           | 11:46              | View                 |
|                                     |               | 59K1ZI        | GSTN                  | snding to supplier                  | email    | 202014788963              | 12/11/2020           | 16:51              | View                 |
|                                     |               | 09M4ZV        | GSTN                  | Test                                |          | 202061349729              | 11/11/2020           | 00:55              | View                 |
|                                     |               | 09M4ZV        | GSTN                  | test 1233                           |          | 202034247408              | 02/11/2020           | 15:46              | View                 |
|                                     |               |               |                       | « Previous                          | 1 Next » |                           |                      |                    |                      |
|                                     |               | 4             |                       |                                     |          |                           |                      |                    | Þ                    |
|                                     |               |               |                       |                                     |          |                           | C                    | DELETE             | BACK                 |

4.2.5 Click the  $\ensuremath{\textbf{REPLY}}\xspace{\textbf{TAKE ACTION}}$  button to reply the notification.

| Dashboard     | Services 👻           | GST Law       | Downloads 🗸            | Search Taxpayer 👻 | Help 🗸      | e-Way Bill Syste | em New Return Tr | ial 🗸      |
|---------------|----------------------|---------------|------------------------|-------------------|-------------|------------------|------------------|------------|
| Dashboard⇒ Se | ervices > User Se    | ervices > Vie | w Notification         |                   |             |                  |                  | 🛛 English  |
| View No       | tification Rece      | ived          |                        |                   |             |                  |                  |            |
| Notificat     | ion From*            | Recipient     |                        | Noti              | fication Nu | imber* 202       | 097842201        |            |
| Recipien      | it GSTIN*            | 33AAEC\       | 9209M4ZV               | Trac              | le/Legal N  | ame* GST         | N                |            |
| Notificat     | ion Date*            | 08/12/20      | 20 21:09               |                   |             |                  |                  |            |
| Subject       |                      | Missing i     | nvoice for the month o | of July           |             |                  |                  |            |
| Docume        | nt Details<br>Action |               | Document               | Document          | ſ           | Document         | Document         | Place      |
| Others        | s                    |               | Invoice                | 33AAACD           | 07/0        | )7/2020          | 5000.00          | Tamil Nadu |
| Recipien      | t Remarks*           | Missin        | g invoice for the mont | h of July         | ВАСК        |                  |                  | Þ          |

4.2.6 In the **Document Details** section, select the **Action Taken** by Supplier/ Recipient from the drop-down list and enter the required details.

| Dashboard     | Services 👻         | GST Law          | Downloads 🗸        | Search Taxpayer 👻 | Help 🗸        | e-Way Bill | System   | New Return Trial 🗕 |           |
|---------------|--------------------|------------------|--------------------|-------------------|---------------|------------|----------|--------------------|-----------|
| Dashboard > S | Services > User Se | ervices > View I | Notification       |                   |               |            |          |                    | 🛛 English |
| Reply N       | otification        |                  |                    |                   |               |            |          |                    |           |
| Notifica      | tion From*         | Recipient        |                    | Not               | tification Nu | ımber*     | 20209784 | 2201               |           |
| Recipier      | nt GSTIN*          | 33AAECV92        | 09M4ZV             | Tra               | de/Legal N    | ame*       | GSTN     |                    |           |
| Notifica      | tion Date*         | 08/12/2020       | 21:09              |                   |               |            |          |                    |           |
| Subject       |                    | Missing invo     | pice for the month | of July           |               |            |          |                    |           |

#### Document Details

| Action<br>Required                                                                                                    | Document<br>Type           | Document Document<br>Number Date |                        | Document<br>Value | Place<br>Supp |  |  |  |  |  |
|----------------------------------------------------------------------------------------------------|----------------------------|----------------------------------|------------------------|-------------------|---------------|--|--|--|--|--|
| Others                                                                                                    | Invoice                    | 33AAACD                          | 07/07/2020             | 5000.00           | Tamil Nadu    |  |  |  |  |  |
| •                                                                                                    |                            |                                  |                        |                   | ۲             |  |  |  |  |  |
| Recipient Remarks* Miss                                                                                                    | sing invoice for the month | n of July                        |                        |                   |               |  |  |  |  |  |
|                                                                                                    |                            |                                  |                        |                   |               |  |  |  |  |  |
| Supplier Remarks*                                                                                                    |                            |                                  |                        |                   |               |  |  |  |  |  |
|                                                                                                    |                            |                                  |                        |                   |               |  |  |  |  |  |
|                                                                                                    |                            |                                  |                        |                   |               |  |  |  |  |  |
| Note: An email and SMS in                                                                                                    | timation shall be sent to  | counter-party on registered      | email address and mobi | lle number.       |               |  |  |  |  |  |
|                                                                                                    |                            |                                  |                        |                   |               |  |  |  |  |  |
|                                                                                                    | BACK                       | UPLOAD TO GSTR1                  | SEND                   |                   |               |  |  |  |  |  |
| Note*: After creating request for document(s) upload in GSTR-1, you can click here to navigate to the GSTR-1 and check request status. |                            |                                  |                        |                   |               |  |  |  |  |  |

| Dashboard     | Services ·              | •            | GST Law       | Downloads 👻            | Search Taxpayer 👻          | Help 🗸      | e-Way Bil           | l System      | New Return Trial 👻    |                |
|---------------|-------------------------|--------------|---------------|------------------------|----------------------------|-------------|---------------------|---------------|-----------------------|----------------|
| Dashboard > S | ervices > Use           | r Servi      | ices > View N | lotification           |                            |             | •                   |               |                       | 🛛 English      |
| Reply N       | otification             |              |               |                        |                            |             |                     |               |                       |                |
| Notifica      | tion From*              |              |               |                        | Not                        | ification N | 202022602           | 101           |                       |                |
|               |                         |              | Recipient     |                        | Notification Number* 20203 |             |                     |               | 121                   |                |
| Recipier      | nt GSTIN*               |              | 33AAECV92     | 09M4ZV                 | Tra                        | de/Legal N  | lame*               | GSTN          |                       |                |
| Notifica      | tion Date*              |              | 08/12/2020    | 21:24                  | ]                          |             |                     |               |                       |                |
| Subject       |                         |              | Missing invo  | ice for the month of   | July                       |             |                     |               |                       |                |
|               |                         |              |               |                        |                            |             |                     |               |                       |                |
| Docume        | nt Details              |              |               |                        |                            |             |                     |               |                       |                |
| Reverse       | charge I                | View<br>tems | GS            | FR-1 Status            | GSTR-1 Per                 | iod         | Upload to<br>GSTR-1 |               | Action Taken          |                |
| No            |                         | •            | Not Filed     |                        | 072020                     |             |                     | Missin        | g Document-Filed      | ~              |
| 4             |                         |              |               |                        |                            |             |                     |               |                       | F              |
| Recipier      | nt Remarks <sup>»</sup> | ĸ            | Missing in    | voice for the month    | of July                    |             |                     |               |                       |                |
|               |                         |              |               |                        |                            |             |                     |               |                       |                |
| Supplier      | r Remarks*              |              |               |                        |                            |             |                     |               |                       |                |
|               |                         |              |               |                        |                            |             |                     |               |                       |                |
|               |                         |              |               |                        |                            |             |                     |               |                       |                |
| Note:         | An emai                 | l and S      | SMS intimati  | on shall be sent to co | ounter-party on regist     | ered email  | address and         | mobile numb   | er.                   |                |
|               |                         |              |               |                        |                            |             |                     |               |                       |                |
|               |                         |              |               | BACK                   | UPLOAD TO G                | STR1        | SEND                |               |                       |                |
|               | No                      | ote*:A       | fter creating | request for docume     | nt(s) upload in GSTR-      | 1, you can  | click here to       | navigate to t | he GSTR-1 and check r | equest status. |

4.2.7 In the Supplier Remarks section, enter the remarks for the Supplier/ Recipient.

Note: Maximum length of the Supplier Remarks can be 200 characters.

| Dashboard     | Services 👻          | GST Law          | Downloads -            | Search Taxpayer 👻     | Help 🛨       | e-Way Bill          | System        | New Return Trial 👻    |                |
|---------------|---------------------|------------------|------------------------|-----------------------|--------------|---------------------|---------------|-----------------------|----------------|
| Dashboard > S | ervices > User Se   | ervices > View I | Notification           |                       |              |                     |               |                       | 🛛 English      |
| Reply N       | otification         |                  |                        |                       |              |                     |               |                       |                |
| Notifica      | tion From*          | Recipient        |                        | Not                   | ification N  | umber*              | 202033687     | 121                   |                |
| Recipier      | nt GSTIN*           | 33AAECV92        | 09M4ZV                 | Tra                   | de/Legal N   | lame*               | GSTN          |                       |                |
| Notifica      | tion Date*          | 08/12/2020       | ) 21:24                | ]                     |              |                     |               |                       |                |
| Subject       |                     | Missing invo     | pice for the month of  | July                  |              |                     |               |                       |                |
| Docume        | ent Details         |                  |                        |                       |              |                     |               |                       |                |
| Reverse       | charge View<br>Iten | v GS<br>is       | TR-1 Status            | GSTR-1 Per            | iod          | Upload to<br>GSTR-1 |               | Action Taken          |                |
| No            | •                   | Not Filed        | 1                      | 072020                |              |                     | Missing       | ) Document-Filed      | ~              |
| 4             |                     |                  |                        |                       |              |                     |               |                       | ŀ.             |
| Recipier      | nt Remarks*         | Missing i        | nvoice for the month   | of July               |              |                     |               |                       |                |
| Supplier      | r Remarks*          | Invoice A        | lready Filed           |                       |              |                     |               |                       |                |
| Note:         | An email an         | d SMS intimat    | ion shall be sent to c | ounter-party on regis | ered email : | address and m       | nobile numb   | er.                   |                |
|               |                     |                  | ВАСК                   | UPLOAD TO G           | STR1         | SEND                |               |                       |                |
|               | Note*               | After creating   | request for docume     | nt(s) upload in GSTR- | 1, you can   | click here to n     | avigate to th | ne GSTR-1 and check r | equest status. |

4.2.8 Click the **SEND** button.

| Dashboard     | Services 🗸     | GST Lav        | v Downloads <del>-</del>        | Search Taxpayer 🗸      | Help 🗕        | e-Way Bill          | System     | New Return Trial 🝷     |                |  |
|---------------|----------------|----------------|---------------------------------|------------------------|---------------|---------------------|------------|------------------------|----------------|--|
| Dashboard > S | ervices > User | Services > Vi  | ew Notification                 |                        |               |                     |            |                        | 🛛 English      |  |
| Reply No      | otification    |                |                                 |                        |               |                     |            |                        |                |  |
| Notificat     | tion From*     | Recipier       | it                              | No                     | tification N  | umber*              | 20203368   | 202033687121           |                |  |
| Recipien      | nt GSTIN*      | 33AAEC         | V9209M4ZV                       | Tra                    | de/Legal N    | lame*               | GSTN       |                        |                |  |
| Notificat     | tion Date*     | 08/12/2        | 2020 21:24                      |                        |               |                     |            |                        |                |  |
| Subject       |                | Missing        | invoice for the month c         | f July                 |               |                     |            |                        |                |  |
| Docume        | nt Details     |                |                                 |                        |               |                     |            |                        |                |  |
| Reverse       | charge V<br>It | iew<br>ems     | GSTR-1 Status                   | GSTR-1 Per             | iod           | Upload to<br>GSTR-1 |            | Action Taken           |                |  |
| No            |                | • Not          | Filed                           | 072020                 |               |                     | Missir     | ng Document-Filed      | ~              |  |
| 4             |                |                |                                 |                        |               |                     |            |                        | Þ              |  |
| Recipien      | nt Remarks*    | Missi          | ng invoice for the montl        | n of July              |               |                     |            |                        |                |  |
| Supplier      | · Remarks*     | Invoi          | ce Already Filed                |                        |               |                     |            |                        |                |  |
| Note:         | An email       | and SMS inti   | mation shall be sent to         | counter-party on regis | tered email a | address and n       | nobile num | ber.                   |                |  |
|               |                |                |                                 |                        | CTD1          | CEND                |            |                        |                |  |
|               | No             | te*:After crea | BACK<br>ating request for docum | ent(s) upload in GSTR  | -1, you can o | click here to n     | avigate to | the GSTR-1 and check r | equest status. |  |

4.2.9 A Success message "**Reply has been successfully sent**" is displayed.

Note: Notification will now disappear from the **Notification Received** section. It will now be displayed in **Reply Sent** section.

|                             |                           |                                       |                      |           | Skip to Main Con   | tent O A <sup>+</sup> A        |
|-----------------------------|---------------------------|---------------------------------------|----------------------|-----------|--------------------|--------------------------------|
| Goods and S                 | Services                  |                                       |                      |           | 🛓 Adae<br>33       | quare New Info<br>AAACD2391FD2 |
| shboard Services -          | GST Law                   | (!)                                   | s                    | ystem     | New Return Trial 🗕 |                                |
| nboard > Services > User Se | rvices > View No          | Success                               |                      |           |                    | 🛛 English                      |
| Reply Notification          |                           |                                       |                      |           |                    |                                |
| Notification From*          | Recipient                 | Reply has been successfully s         | ent 2                | 20203368  | 7121               |                                |
| Recipient GSTIN*            | 33AAECV920                | ок                                    | c                    | GSTN      |                    |                                |
| Notification Date*          | 08/12/2020 21:24          |                                       |                      |           |                    |                                |
| Subject                     | Missing invoice for the   | month of July                         |                      |           |                    |                                |
|                             |                           |                                       |                      |           |                    |                                |
| Document Details            |                           |                                       |                      |           |                    |                                |
| Reverse charge View<br>Item | GSTR-1 Status             | us GSTR-1 Period                      | Upload to<br>GSTR-1  |           | Action Taken       |                                |
| No                          | Not Filed                 | 072020                                |                      | Missir    | ng Document-Filed  | ~                              |
| 4                           |                           |                                       |                      |           |                    | Þ                              |
| Recipient Remarks*          | Missing invoice for the   | he month of July                      |                      |           |                    |                                |
| Supplier Remarks*           | Invoice Already Filed     | 1                                     |                      |           |                    |                                |
| Note: An email and          | d SMS intimation shall be | sent to counter-party on registered o | email address and mo | obile num | ber.               |                                |
|                             | ſ                         | BACK UPLOAD TO GSTR1                  | SEND                 |           |                    |                                |

4.2.10 To see whether the reply is being sent to recipient, click the **Outbox (Notification & Reply Sent)** tab.

4.2.11 Go to **TO RECIPIENT**/ **TO SUPPLIER** tab. List of notifications will be displayed showing the latest notification on the top.

| Dashboard Servi                    | ces 👻 GS      | T Law Downloads 🗸        | Search Taxpayer 🚽      | Help 👻 e-Way Bill System                 | New Return Trial 🗸       |                        |
|------------------------------------|---------------|--------------------------|------------------------|------------------------------------------|--------------------------|------------------------|
| Dashboard > Services >             | User Services | S > Communication Betwee | n Taxpayers            |                                          |                          | English                |
| COMMUNICATION BE                   | TWEEN TAXP    | AYERS                    |                        |                                          |                          |                        |
| Inbox                              |               | Notification Sent        | Reply Sent             |                                          |                          |                        |
| (Notification &<br>Reply Received) | TO RE         | CIPIENT TO SUPP          | LIER                   | Search                                   | Q Reco                   | rds per page 🛛 🗙       |
| + Compose                          | Select<br>All | Recipient<br>GSTIN ≑     | Trade/Legal<br>Name \$ | Subject 🗢                                | Notification<br>Number 🗢 | Date of Sen<br>reply 🗢 |
| (Notification &<br>Reply Sent)     |               | 33AAECV9209M4ZV          | GSTN                   | Missing invoice for the month<br>of July | 202033687121             | 08/12/2020             |
| Download CSV<br>Template           |               | 33AAECV9209M4ZV          | GSTN                   | Invoice missing for June 2020            | 202075356762             | 07/12/2020 :           |
|                                    |               | 33AAECV9209M4ZV          | GSTN                   | Invoice for month of july is missing     | 202023008559             | 07/12/2020 :           |
|                                    |               | 32AABCT0159K1ZI          | GSTN                   | supplier normalemail                     | 202014370175             | 25/11/2020 2           |
|                                    |               | 32AABCT0159K1ZI          | GSTN                   | notification to supplier                 | 202086374969             | 25/11/2020 2           |
|                                    |               | 32AABCT0159K1ZI          | GSTN                   | 19285_same doc no                        | 202043903406             | 24/11/2020 2           |
|                                    |               | 33AAECV9209M4ZV          | GSTN                   | TEst                                     | 202077915034             | 24/11/2020 (           |
|                                    |               | 33AAECV9209M4ZV          | GSTN                   |                                          | 202046671892             | 23/11/2020 :           |
|                                    |               | 33AAECV9209M4ZV          | GSTN                   | file missing duplication                 | 202082032541             | 23/11/2020 :           |
|                                    |               | 26AACCF2203K8ZS          | GSTN                   | Test                                     | 202092535865             | 12/11/2020 :           |
|                                    |               |                          |                        | « Previous 1 2 Next                      | : »                      |                        |
|                                    | 4             |                          |                        |                                          |                          | +                      |
|                                    |               |                          |                        |                                          | DELETE                   | BACK                   |

4.2.12 Click the **View** link from the **View Reply** field to see the details of the reply sent for the notification.

| Dashboard                   | Service         | s 🕶     | GST Law      | Downloads -         | Search Taxpayer 👻                  | Help 🗸   | e-Way Bill System         | New Return Trial 🗸           |                   |
|-----------------------------|-----------------|---------|--------------|---------------------|------------------------------------|----------|---------------------------|------------------------------|-------------------|
| Dashboard > S               | ervices > U     | lser Se | vices > Comr | nunication Betwe    | en Taxpayers                       |          |                           |                              | 🛛 English         |
| COMMUNICAT                  | ION BETV        | VEEN 1  | AXPAYERS     |                     |                                    |          |                           |                              |                   |
| Inhay                       |                 |         | Notificat    | tion Sent           | Reply Sent                         |          |                           |                              |                   |
| (Notificatio<br>Reply Recei | on &<br>ived) 🦨 | Т       | O RECIPIENT  | TO SUP              | PLIER                              |          | Search                    | Q Rec                        | ords per page 🛛 🗸 |
| + Compos<br>Outbox          | se              | t       | Tra<br>N     | ade/Legal<br>Iame 🗘 | Subject 🗢                          |          | Notification<br>Number \$ | Date of Sending<br>reply ≑ ▼ | View Reply        |
| (Notificatio<br>Reply Sen   | n &<br>nt)      | M4Z     | /            | GSTN                | Missing invoice for the<br>of July | nonth    | 202033687121              | 08/12/2020 21:29             | View              |
| Download (<br>Template      | csv<br>e        | M4Z     | /            | GSTN                | Invoice missing for June           | 2020     | 202075356762              | 07/12/2020 12:17             | View              |
|                             |                 | M4Z     | /            | GSTN                | Invoice for month of ji<br>missing | ıly is   | 202023008559              | 07/12/2020 12:11             | View              |
|                             |                 | K1Z     | [            | GSTN                | supplier normalem                  | ail      | 202014370175              | 25/11/2020 22:05             | View              |
|                             |                 | K1Z     | I            | GSTN                | notification to suppl              | ier      | 202086374969              | 25/11/2020 22:03             | View              |
|                             |                 | K1Z     | 1            | GSTN                | 19285_same doc n                   | 0        | 202043903406              | 24/11/2020 22:06             | View              |
|                             |                 | M4Z     | /            | GSTN                | TEst                               |          | 202077915034              | 24/11/2020 09:03             | View              |
|                             |                 | M4Z     | /            | GSTN                |                                    |          | 202046671892              | 23/11/2020 16:52             | View              |
|                             |                 | M4Z     | /            | GSTN                | file missing duplicat              | on       | 202082032541              | 23/11/2020 16:50             | View              |
|                             |                 | K8Z     | 5            | GSTN                | Test                               |          | 202092535865              | 12/11/2020 14:33             | View              |
|                             |                 |         |              |                     | « Previous 1                       | 2 Next » |                           |                              |                   |
|                             |                 | 4       |              |                     |                                    |          |                           |                              | )                 |
|                             |                 |         |              |                     |                                    |          |                           | DELETE                       | BACK              |

4.2.13 Click the **BACK** button to go back to main screen.

| Dashboard     | Services 👻         | GST Law       | Downloads -           | Search Taxpayer 👻  | Help 🗕              | e-Way Bill       | System   | New Return Tria   | al 🗸          |
|---------------|--------------------|---------------|-----------------------|--------------------|---------------------|------------------|----------|-------------------|---------------|
| Dashboard > S | ervices > User Se  | ervices > Vie | w Notification        |                    |                     |                  |          |                   | 🛛 English     |
| View Re       | eply Sent          |               |                       |                    |                     |                  |          |                   |               |
| Notificat     | tion To*           | Recipien      | t                     | Not                | ification Nu        | ımber*           | 20203368 | 37121             |               |
| Recipier      | nt GSTIN*          | 33AAEC        | /9209M4ZV             | Tra                | de/Legal N          | ame*             | GSTN     |                   |               |
| Notificat     | tion Date*         | 08/12/2       | 020 21:24             | Dat                | e of<br>ding reply* |                  | 08/12/20 | 20 21:29          |               |
| Subject       |                    | Missing i     | nvoice for the month  | of July            |                     |                  |          |                   |               |
|               |                    |               |                       |                    |                     |                  |          |                   |               |
| Docume        | nt Details         |               |                       |                    |                     |                  |          |                   |               |
|               | Action<br>Required |               | Document<br>Type      | Document<br>Number | C                   | Document<br>Date |          | Document<br>Value | Place<br>Supp |
| File M        | lissing Document   | :             | Invoice               | 33AAACD            | 07/0                | 7/07/2020        |          | 5000.00           | Tamil Nadu    |
| •             |                    |               |                       |                    |                     |                  |          |                   | ŀ             |
| Recipier      | nt Remarks*        | Missin        | g invoice for the mon | th of July         |                     |                  |          |                   |               |
|               |                    |               |                       |                    |                     |                  |          |                   |               |
| Supplier      | r Remarks*         | Invoid        | e Already Filed       |                    |                     |                  |          |                   |               |
|               |                    |               |                       |                    |                     |                  |          |                   |               |
|               |                    |               |                       |                    |                     |                  |          |                   |               |
|               |                    |               |                       | ВАСК               | ]                   |                  |          |                   |               |

Note: Incase, supplier wants to upload the missing document directly to GSTR-1, perform the following steps:

• Select the check box under the **Upload to GSTR-1** field. Select the **Action Taken** by Supplier from the drop-down list and enter the required details. Supplier can only upload Not Filed documents to GSTR-1. Enter the remarks in **Supplier Remarks** section. Click the **UPLOAD TO GSTR1** button.

| Dashboard     | Services 👻       | GST Law          | Downloads -            | Search Taxpayer 👻     | Help 🗕        | e-Way Bill     | System       | New Return Trial 🝷     |                |
|---------------|------------------|------------------|------------------------|-----------------------|---------------|----------------|--------------|------------------------|----------------|
| Dashboard > S | ervices > User S | ervices > View   | Notification           |                       |               |                |              |                        | 🛛 English      |
| Reply No      | otification      |                  |                        |                       |               |                |              |                        |                |
| Notificat     | tion From*       | Pociniont        |                        | Not                   | ification N   | umber*         | 202033687    | 121                    |                |
|               |                  | Recipient        |                        |                       |               |                |              |                        |                |
| Recipien      | 33AAECV9209M4ZV  |                  |                        | Tra                   | de/Legal N    | ame*           | GSTN         |                        |                |
| Notificat     | tion Date*       | 08/12/2020       | 21:24                  | Dat                   | e of          |                | 08/12/2020   | ) 21:29                |                |
| Subject       |                  | Missing invo     | ice for the month of : | July                  | ung repry     |                |              |                        |                |
|               |                  | 5                |                        | ,                     |               |                |              |                        |                |
| Documo        | nt Dotaile       |                  |                        |                       |               |                |              |                        |                |
| Reverse       | charge Vie       | W 69             | TR-1 Status            | GSTR-1 Per            | iod           | Unload to      |              | Action Taken           |                |
| interense.    | Ite              | ns               |                        | dont i rei            | iou -         | GSTR-1         |              | Action Function        |                |
| No            | •                | Not File         | d                      | 122020                |               |                | Missin       | g Document Uploaded    | ~              |
| 4             |                  |                  |                        |                       |               |                |              |                        | Þ              |
| Recipien      | it Remarks*      | Missing in       | nvoice for the month   | of July               |               |                |              |                        |                |
|               |                  |                  |                        |                       |               |                |              |                        |                |
| Supplier      | Remarks*         | Missing I        | nvoice Unloaded        |                       |               |                |              |                        |                |
|               |                  | Photon g 1       |                        |                       |               |                |              |                        |                |
| Noto          | An ombil a       | nd SMS intimat   | ion shall be cont to c | ountor porty on rogic | torod ompil r | ddroce and n   | oobilo pumb  | or                     |                |
| Note:         | All elliali a    | nu SMS Intimat   | Ion shan be sent to c  | ounter-party on regis |               | address and n  |              | ei.                    |                |
|               |                  |                  |                        |                       |               |                |              |                        |                |
|               |                  |                  | BACK                   | UPLOAD TO G           | STR1          | SEND           |              |                        |                |
|               | Note             | *:After creating | g request for docume   | nt(s) upload in GSTR  | 1, you can o  | lick here to n | avigate to t | he GSTR-1 and check re | equest status. |

• A Success message "Document(s) upload request is successful. Please check the status of upload by navigating to the GSTR-1 period mentioned for the document" is displayed. Click the OK button.

|                            |               |                                        |                                                                                                    |                         |              | Skip to Main Cont    | ent O A + A -                     |  |  |
|----------------------------|---------------|----------------------------------------|----------------------------------------------------------------------------------------------------|-------------------------|--------------|----------------------|-----------------------------------|--|--|
| Goods and                  | d Se          | rvices                                 | $\bigcirc$                                                                                         |                         |              | ≜ Adae<br>33/        | quare New Info ~<br>\AACD2391FDZQ |  |  |
| Dashboard Services         | - GS          | ST Law                                 | · ·                                                                                                |                         | System       | New Return Trial 🛨   |                                   |  |  |
| Dashboard > Services > Use | er Service    | s> View No                             | Success                                                                                            |                         |              |                      | 🛛 English                         |  |  |
| <b>Reply Notification</b>  |               |                                        |                                                                                                    |                         |              |                      |                                   |  |  |
| Notification From*         | Re            | cipient Document(s) up<br>status of up | load request is successful. Pleas<br>oad by navigating to the GSTR-1<br>nentioned for the document | e check the<br>L period | 202033687121 |                      |                                   |  |  |
| Recipient GSTIN*           | 33            | AAECV920                               | ок                                                                                                 |                         | GSTN         |                      |                                   |  |  |
| Notification Date*         | 08            | 3/12/2020 21:24                        | 21:24 08/12/2020 21:29<br>sending reply*                                                           |                         |              |                      |                                   |  |  |
| Subject                    | Mi            | issing invoice for the month of        | for the month of July                                                                              |                         |              |                      |                                   |  |  |
| Document Details           |               |                                        |                                                                                                    |                         |              |                      |                                   |  |  |
| Reverse charge I<br>I      | View<br>(tems | GSTR-1 Status                          | GSTR-1 Period                                                                                      | Upload to<br>GSTR-1     |              | Action Taken         |                                   |  |  |
| No                         | *             | Not Filed                              | 122020                                                                                             |                         | Missi        | ng Document Uploaded | *                                 |  |  |
| 4                          |               |                                        |                                                                                                    |                         |              |                      | ►.                                |  |  |
| Recipient Remarks          | *             | Missing invoice for the month          | of July                                                                                            |                         |              |                      |                                   |  |  |
| Supplier Remarks*          |               | Missing Invoice Uploaded               | voice Uploaded                                                                                     |                         |              |                      |                                   |  |  |
| Note: An emai              | il and SM     | S intimation shall be sent to co       | ounter-party on registered email                                                                   | address and m           | nobile num   | ber.                 |                                   |  |  |

Note: Facility of direct upload of files to GSTR-1 is only available in notifications received from Recipient and for records whose GSTR-1 status in Not Filed.

The upload facility shall be available if we choose the File Missing Document option from the drop-down of the Action Required Heading. For remaining options of the drop-down of the Action Required Heading, this direct upload facility to GSTR-1 is not available.

# 4.3 View Reply received from Supplier/ Recipient for the Notification sent

Once the reply of notification is sent to Supplier/ Recipient, they can see the reply received for the notification.

4.3.1 Login to the GST portal and navigate to **Services > User Services > Communication Between Taxpayers** option.

| Dashboard      | Services 🗸       | GST Law        | Downloa  | ads <del>-</del> Searc                   | h Taxpayer 👻 | Help and Taxpayer | Facilities | e-Invoice        |   |  |  |
|----------------|------------------|----------------|----------|------------------------------------------|--------------|-------------------|------------|------------------|---|--|--|
| Registration   | Ledgers          | Returns        | Payments | User Services                            | Refunds      | e-Way Bill System | Track Ap   | plication Status | 3 |  |  |
| My Saved App   | lications        |                |          | My Applications                          |              |                   |            |                  |   |  |  |
| View/Downloa   | d Certificates   |                |          | View Notices and Orders                  |              |                   |            |                  |   |  |  |
| View My Subn   | nissions         |                |          | Search HSN / Service Classification Code |              |                   |            |                  |   |  |  |
| Holiday List   |                  |                |          | Cause List                               |              |                   |            |                  |   |  |  |
| Feedback       |                  |                |          | Furnish Letter of Undertaking (LUT)      |              |                   |            |                  |   |  |  |
| View My Subn   | nitted LUTs      |                |          | Locate GST Practitioner (GSTP)           |              |                   |            |                  |   |  |  |
| Engage / Dise  | ngage GST Prac   | ctitioner (GST | P)       | ITC02-Pending for action                 |              |                   |            |                  |   |  |  |
| View Additiona | al Notices/Order | rs             |          | Communication Between Taxpayers          |              |                   |            |                  |   |  |  |
| Search BoE     |                  |                |          |                                          |              |                   |            |                  |   |  |  |

4.3.2 Click the **Inbox (Notification & Reply Received)** tab to see the reply received for the notification. **Note**: A bell icon will be displaying the number of new notifications/replies received.

| Dashboard                    | Services        | - GS          | ST Law         | Downloads 🗸          | Search Taxpayer 🛨                | Help 🗸                   | e-Way Bill               | System           | New R          | eturn Trial 🗕             |                            |
|------------------------------|-----------------|---------------|----------------|----------------------|----------------------------------|--------------------------|--------------------------|------------------|----------------|---------------------------|----------------------------|
| Dashboard > S                | ervices > Us    | er Service    | s⇒ Comn        | nunication Betwee    | n Taxpayers                      |                          |                          |                  |                |                           | English                    |
| COMMUNICATI                  | ION BETW        | EEN TAX       | PAYERS         |                      |                                  |                          |                          |                  |                |                           |                            |
| Tabau                        |                 | N             | otificatior    | Received             | Reply Received                   |                          |                          |                  |                |                           |                            |
| (Notificatio<br>Reply Receiv | n & ²<br>ved) 🍄 | FROM          | I RECIPIE      | INT FROM             | SUPPLIER                         |                          | Sear                     | ch               |                | Q Recon                   | ds per page 🛛 🗸            |
| + Compos                     | se              | Select<br>All | Ċ              | Supplier<br>SSTIN \$ | Trade/Legal<br>Name 🖨            | Subje                    | ect 🕈                    | Notific<br>Numbe | ation<br>er \$ | Notification<br>Date \$ ▼ | n Date on reply Rec<br>+ 1 |
| (Notification<br>Reply Sen   | n &<br>t)       |               | 33AA/          | ACD2391FDZQ          | GSTN                             | Missing in<br>the mon    | nvoice for<br>th of July | 2020336          | 687121         | 08/12/202<br>21:24        | 0 08/12/<br>21:2           |
| Download C<br>Template       | csv             |               | 33AA/          | ACD2391FDZQ          | GSTN                             | Invoice m<br>June        | nissing for<br>2020      | 2020753          | 356762         | 07/12/202<br>12:15        | 0 07/12/:<br>12:1          |
|                              |                 |               | 33AA/          | ACD2391FDZQ          | GSTN                             | Invoice for<br>july is r | r month of<br>missing    | 2020230          | 08559          | 07/12/2020<br>12:09       | 0 07/12/2 12:1             |
|                              |                 |               | 33BJN          | IPB1612H3ZP          | TESTING                          | 3:08 0                   | )2 Nov                   | 2020794          | 32718          | 02/11/202<br>15:09        | 0 26/11/<br>11:5           |
|                              |                 |               | 33BJN          | IPB1612H3ZP          | TESTING                          | R                        | R                        | 2020535          | 32053          | 26/11/202<br>11:32        | 0 26/11/<br>11:4           |
|                              |                 |               | 33 <b>AA</b> / | ACD2391FDZQ          | GSTN                             | TE                       | st                       | 2020779          | 015034         | 24/11/202<br>09:01        | 0 24/11/<br>09:0           |
|                              |                 |               | 33 <b>AA</b> / | ACD2391FDZQ          | GSTN                             |                          |                          | 2020466          | <b>71892</b>   | 23/11/202<br>16:51        | 0 23/11/<br>16:5           |
|                              |                 |               | 33AA/          | ACD2391FDZQ          | GSTN                             | file m<br>duplie         | issing<br>cation         | 2020820          | 32541          | 23/11/202<br>16:47        | 0 23/11/<br>16:5           |
|                              |                 |               | 07AC           | KPK3463AC15          | MUKESH<br>DHANJIBHAI<br>KARSHALA | Check int<br>error       | ermittent<br>users       | 2020771          | 04019          | 11/11/202<br>15:50        | 0 11/11/<br>15:5           |
|                              |                 |               | 33AA/          | ACD2391FDZQ          | GSTN                             | Te                       | est                      | 2020627          | 97578          | 10/11/202<br>09:22        | 0 11/11/2<br>00:2          |

4.3.3 Under the **Reply Received** section, select whether you want to see the reply from Supplier/ Recipient and select the tab accordingly. All the notifications will be displayed with latest notification appearing in bold on the top.

| Dashboard > Services > U              | ser Service   | s > Communication Betwee |                                  |                                         | G                         | ) English                |                          |
|---------------------------------------|---------------|--------------------------|----------------------------------|-----------------------------------------|---------------------------|--------------------------|--------------------------|
| COMMUNICATION BETW                    | EEN TAX       | PAYERS                   |                                  |                                         |                           |                          |                          |
| Inbox                                 | N             | otification Received     | Reply Received                   |                                         |                           |                          |                          |
| (Notification & 29<br>Reply Received) | FROM          | RECIPIENT FROM           | SUPPLIER                         | Sear                                    | ch                        | Q Records p              | ver page 🗸               |
| + Compose                             | Select<br>All | Supplier<br>GSTIN 🗢      | Trade/Legal<br>Name ≑            | Subject 🕈                               | Notification<br>Number \$ | Notification<br>Date ≑ ▼ | Date on reply Rec<br>+ 1 |
| (Notification &<br>Reply Sent)        |               | 33AAACD2391FDZQ          | GSTN                             | Missing invoice for the month of July   | 202033687121              | 08/12/2020<br>21:24      | 08/12/<br>21:2           |
| Download CSV<br>Template              |               | 33AAACD2391FDZQ          | GSTN                             | Invoice missing for<br>June 2020        | 202075356762              | 07/12/2020<br>12:15      | 07/12/<br>12:1           |
|                                       |               | 33AAACD2391FDZQ          | GSTN                             | Invoice for month of<br>july is missing | 202023008559              | 07/12/2020<br>12:09      | 07/12/2                  |
|                                       |               | 33BJMPB1612H3ZP          | TESTING                          | 3:08 02 Nov                             | 202079432718              | 02/11/2020<br>15:09      | 26/11/<br>11:5           |
|                                       |               | 33BJMPB1612H3ZP          | TESTING                          | RR                                      | 202053532053              | 26/11/2020<br>11:32      | 26/11/<br>11:4           |
|                                       |               | 33AAACD2391FDZQ          | GSTN                             | TEst                                    | 202077915034              | 24/11/2020<br>09:01      | 24/11/<br>09:0           |
|                                       |               | 33AAACD2391FDZQ          | GSTN                             |                                         | 202046671892              | 23/11/2020<br>16:51      | 23/11/<br>16:5           |
|                                       |               | 33AAACD2391FDZQ          | GSTN                             | file missing<br>duplication             | 202082032541              | 23/11/2020<br>16:47      | 23/11/<br>16:5           |
|                                       |               | 07ACXPK3463AC15          | MUKESH<br>DHANJIBHAI<br>KARSHALA | Check intermittent<br>error users       | 202077104019              | 11/11/2020<br>15:50      | 11/11/<br>15:5           |
|                                       |               | 33AAACD2391FDZQ          | GSTN                             | Test                                    | 202062797578              | 10/11/2020<br>09:22      | 11/11/<br>00:2           |

4.3.4 Click the **View** link from the **View Reply Received** field to see the details of reply sent by counterparty for the notification.

Dashboard > Services > User Services > Communication Between Taxpayers

Senglish 🔇

#### COMMUNICATION BETWEEN TAXPAYERS

| Inbox                                 |                       | Notification Received            | Reply Received                          | _                         |                          |                                         |                        |  |  |  |
|---------------------------------------|-----------------------|----------------------------------|-----------------------------------------|---------------------------|--------------------------|-----------------------------------------|------------------------|--|--|--|
| (Notification & 29<br>Reply Received) | F                     | ROM RECIPIENT                    | FROM SUPPLIER                           | _                         | Search                   | Q                                       | Records per page 💙     |  |  |  |
| + Compose                             |                       | Trade/Legal<br>Name \$           | Subject 🕈                               | Notification<br>Number \$ | Notification<br>Date ≑ ▼ | Date on which<br>reply Received<br>\$ T | View Reply<br>Received |  |  |  |
| (Notification &<br>Reply Sent)        | ZQ                    | GSTN                             | Missing invoice for the month of July   | 202033687121              | 08/12/2020<br>21:24      | 08/12/2020<br>21:29                     | View                   |  |  |  |
| Download CSV<br>Template              | ZQ                    | GSTN                             | Invoice missing for<br>June 2020        | 202075356762              | 07/12/2020<br>12:15      | 07/12/2020<br>12:17                     | View                   |  |  |  |
|                                       | <u>'Q</u>             | GSTN                             | Invoice for month of<br>july is missing | 202023008559              | 07/12/2020<br>12:09      | 07/12/2020<br>12:11                     | View                   |  |  |  |
|                                       | ZP                    | TESTING                          | 3:08 02 Nov                             | 202079432718              | 02/11/2020<br>15:09      | 26/11/2020<br>11:53                     | View                   |  |  |  |
|                                       | ZP                    | TESTING                          | RR                                      | 202053532053              | 26/11/2020<br>11:32      | 26/11/2020<br>11:46                     | View                   |  |  |  |
|                                       | ZQ                    | GSTN                             | TEst                                    | 202077915034              | 24/11/2020<br>09:01      | 24/11/2020<br>09:03                     | View                   |  |  |  |
|                                       | ZQ                    | GSTN                             |                                         | 202046671892              | 23/11/2020<br>16:51      | 23/11/2020<br>16:52                     | View                   |  |  |  |
|                                       | ZQ                    | GSTN                             | file missing<br>duplication             | 202082032541              | 23/11/2020<br>16:47      | 23/11/2020<br>16:50                     | View                   |  |  |  |
|                                       | 15                    | MUKESH<br>DHANJIBHAI<br>KARSHALA | Check intermittent<br>error users       | 202077104019              | 11/11/2020<br>15:50      | 11/11/2020<br>15:53                     | View                   |  |  |  |
|                                       | ZQ                    | GSTN                             | Test                                    | 202062797578              | 10/11/2020<br>09:22      | 11/11/2020<br>00:21                     | View                   |  |  |  |
|                                       | « Previous 1 2 Next » |                                  |                                         |                           |                          |                                         |                        |  |  |  |
|                                       | 4                     |                                  |                                         |                           |                          |                                         | •                      |  |  |  |
|                                       |                       |                                  |                                         |                           |                          | DE                                      | ELETE BACK             |  |  |  |

4.3.5 Click the **BACK** button to go back to main screen.

| Dashboard     | Services 👻        | GST Law          | Downloads 🗸        | Search Taxpayer 👻 | Help 🗸                    | e-Way Bill | System    | New Return Trial 🗕 |           |
|---------------|-------------------|------------------|--------------------|-------------------|---------------------------|------------|-----------|--------------------|-----------|
| Dashboard > S | ervices > User Se | ervices > View I | Notification       |                   |                           |            |           |                    | 🛛 English |
| View Re       | eply Received     |                  |                    |                   |                           |            |           |                    |           |
| Notifica      | tion From*        | Supplier         |                    | Not               | ification Nu              | ımber*     | 20203368  | 7121               |           |
| Supplier      | r GSTIN*          | 33AAACD23        | 391FDZQ            | Tra               | de/Legal N                | ame*       | GSTN      |                    |           |
| Notifica      | tion Date*        | 08/12/2020       | ) 21:24            | Dat<br>rep        | e on which<br>ly received | *          | 08/12/202 | 20 21:29           |           |
| Subject       |                   | Missing invo     | pice for the month | of July           |                           |            |           |                    |           |

#### **Document Details**

| Action<br>Required                      | Document Document<br>Type Number |            | Document<br>Date | Document<br>Value | Place<br>Supp |
|-----------------------------------------|----------------------------------|------------|------------------|-------------------|---------------|
| File Missing Document                   | Invoice                          | 33AAACD    | 07/07/2020       | 5000.00           | Tamil Nadu    |
| •                                       |                                  |            |                  |                   | F             |
| Recipient Remarks*<br>Supplier Remarks* | Missing invoice for the mon      | th of July |                  |                   |               |
|                                         |                                  | BACK       |                  |                   |               |